# Система "Лекарства на заказ" сервиса "Аптечная справка" Руководство для аптеки

### Условия использования подсистемы

Работать с подсистемой "Лекарства на заказ" лекарственных средств сервиса "Аптечная справка" могут только аптеки, зарегистрированные в системе. Подсистема предоставляет возможность аптечным учреждениям разместить на WWW сервере "Аптечная справка" данные по лекарственным средствам, которых нет в наличии, но которые могут быть закуплены аптекой специально для пациента. Краткие условия заказа ЛС можно разместить на WW сервере (контактные телефоны, мин цена заказа и т.д.).

Подключение к подсистеме бесплатно и осуществляется после соответствующего запроса аптеки к администрации сервиса и обсуждения технический деталей. Данные по ЛС на заказ для загрузки в систему должны иметь формат, поддерживаемый системой.

Количество ЛС, которые аптека может выставить в этой подсистеме, ограничено - на данный момент 300 позиций.

### Загрузка данных в систему

Данные по ЛС на заказ импортируются в систему аналогично загрузке данных по ценам в аптеке. Для загрузки данных необходимо выбрать пункт меню "Аптека"->"Лекарства под заказ"

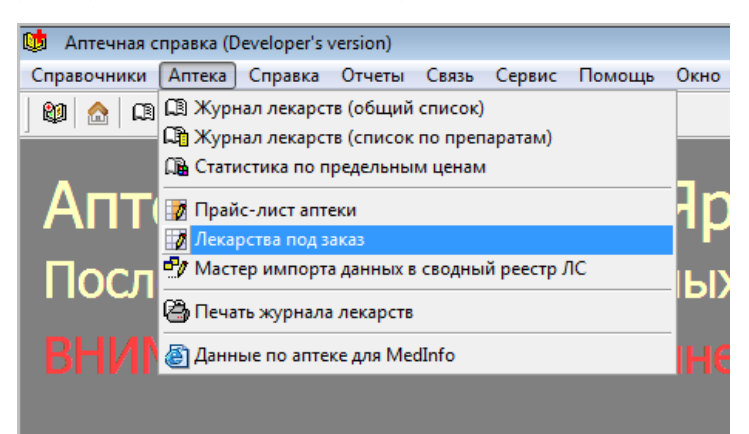

Откроется окно списка "ЛС под заказ"

| 🔯 Алтечная справка (Developer's version)                                 |                                  |            |                                         |                                  |  |  |  |  |  |  |
|--------------------------------------------------------------------------|----------------------------------|------------|-----------------------------------------|----------------------------------|--|--|--|--|--|--|
| Справочники Аптека Справка Отчеты Связь Сервис Помощь Окно Таблица Выход |                                  |            |                                         |                                  |  |  |  |  |  |  |
|                                                                          |                                  |            |                                         |                                  |  |  |  |  |  |  |
| 🕼 Лекарственные средства под заказ                                       |                                  |            |                                         |                                  |  |  |  |  |  |  |
| 🎽 🗟 🛧 🧶 🛫 🛟 🖉 🖊 🚧 🏂 🗈 🗈 🖼                                                | © 🔊 🖬 🔣 😭 📭                      |            |                                         |                                  |  |  |  |  |  |  |
| Поиск Просмотр Просмо                                                    | тр всего списка                  | 💽 🕹 🏠      | 🦻 🔓 🛛 Лекарства под заказ               |                                  |  |  |  |  |  |  |
| Отп Код ТоргНаименование                                                 | Производитель                    | Цена       | СправкаНаименование                     | СправкаПроизводитель             |  |  |  |  |  |  |
| 90000021510 1053490 / 650803, Однокомпонентн                             | e ConvaTec Limited               | 1785.00    |                                         |                                  |  |  |  |  |  |  |
| 9000004960 1053490 / 650803, Однокомпонентн                              | e ConvaTec Limited               | 6786.00    |                                         |                                  |  |  |  |  |  |  |
| 9000000124 Абилифай таб. 10 мг. №28                                      | Бристол-Майерс Сквибб Мэню       | d 7412.00  | Абилифай таб. 10мг №28                  | Bristol-Myers Squibb             |  |  |  |  |  |  |
| 9000000121 Абилифай таб. 15 мг. №28                                      | Бристол-Майерс Сквибб Мэню       | d 7412.00  | Абилифай таб. 15мг №28                  | Bristol-Myers Squibb             |  |  |  |  |  |  |
| 9000000310 Абилифай таб. 30 мг. №28                                      | Бристол-Майерс Сквибб Мэню       | d 12528.00 | Абилифай таб. 30мг №28                  | Bristol-Myers Squibb             |  |  |  |  |  |  |
| 🔽 9000000309 Абилифай таб. 5 мг. №28                                     | Бристол-Майерс Сквибб Мэню       | 6504.00    | Абилифай таб 0,005 №28                  | Bristol-Myers Squibb Company-CШA |  |  |  |  |  |  |
| ▶ Ø 9000006948 Авастин 100 мг фл № 1 (Россия)                            | 📕 Ф.Хоффманн-Ля Рош Лтд - Шве    | e 19856.00 |                                         |                                  |  |  |  |  |  |  |
| 90000009947 Авастин 400мг/16мл конц.д/приг.р-г                           | а д Hoffman La Roche Лтд/ЗАО "ОР | 74459.00   |                                         |                                  |  |  |  |  |  |  |
| 90000000355 Алимта 500мг №1 лиоф. д/приг. р-р                            | а д Лилли Франс С.А.С.           | 66258.00   |                                         |                                  |  |  |  |  |  |  |
| 9000000059 Альтевир Змлн.МЕ/мл 1мл р-р д/ин                              | амг ФАРМАПАРК ООО г. Москва      | 1059.00    | Альтевир (интерферон) Змлн.МЕ р-р для и | Фармапарк-Россия                 |  |  |  |  |  |  |

Данные в это окно импортируются аналогично данным по ценам аптеки.

1. Необходимо нажать на кнопку импорта данных

|   | Декарственные средства под заказ |             |                                       |           |  |  |  |  |  |
|---|----------------------------------|-------------|---------------------------------------|-----------|--|--|--|--|--|
| ſ | 2                                | G 🕆 👽 👱 🖣   | 🕞 📝 🔏 🎮 🏄 🛸 💽 🖼 😨                     | 🔊 🖯       |  |  |  |  |  |
| Ì | Поиск Просмотр Просмотр в        |             |                                       |           |  |  |  |  |  |
|   | Отп Код ТоргНаименование         |             |                                       |           |  |  |  |  |  |
| Γ | 1                                | 90000021510 | 1053490 / 650803, Однокомпонентные    | ConvaTec  |  |  |  |  |  |
|   | <b>V</b>                         | 9000004960  | 1053490 / 650803, Однокомпонентные    | ConvaTec  |  |  |  |  |  |
|   | <b>V</b>                         | 9000000124  | Абилифай таб. 10 мг. №28              | Бристол-Г |  |  |  |  |  |
|   | <b>V</b>                         | 9000000121  | Абилифай таб. 15 мг. №28              | Бристол-Г |  |  |  |  |  |
|   | 1                                | 9000000310  | Абилифай таб. 30 мг. №28              | Бристол-Г |  |  |  |  |  |
|   | <b>V</b>                         | 9000000309  | Абилифай таб. 5 мг. №28               | Бристол-Г |  |  |  |  |  |
|   |                                  | 9000006948  | Авастин 100 мг фл № 1 (Россия)        | Φ.Χοφφι   |  |  |  |  |  |
|   | 1                                | 9000009947  | Авастин 400мг/16мл конц.д/приг.р-ра д | Hoffman L |  |  |  |  |  |
|   | <b>V</b>                         | 9000000355  | Алимта 500мг №1 лиоф. д/приг. р-ра д  | Лилли Фр  |  |  |  |  |  |

2. При первой загрузке в открывшемся окне нажать на кнопку выбора файла

| Загруз | ка прайс-листа аптеки                                                                                           |   |
|--------|----------------------------------------------------------------------------------------------------|---|
|        | Загрузка прайс-листа ЛС на заказ                                                                                |   |
|        | Загрузка по шаблону<br>Загрузить прайс-лист из того же файла и с теми же параметрами, что и в предыдущий раз    |   |
|        | Тип файла 12-Microsoft Excel (Фарм-Лекс)<br>Файл С:\WORK\PROJECT\MEDICINE\U8\DATA\UKON\ФАРМЛЕКС 100315 173: Ф × |   |
|        | Описание dhn                                                                                                    |   |
|        | Выбор файла                                                                                                    |   |
|        | Выбор параметров загрузки и файла прайс-листа. Загрузка данных.                                                 |   |
|        |                                                                                                    |   |
|        |                                                                                                    | Ð |

3. Указать формат загружаемых данных

| Загруз | ка прайс-листа аптеки                                                                                                    |   |   |  |  |  |
|--------|----------------------------------------------------------------------------------------------------|---|---|--|--|--|
|        | Загрузка прайс-листа ЛС на заказ                                                                                                    |   |   |  |  |  |
|        | Укажите формат исходного файла данных прайс-листа                                                                                                    |   |   |  |  |  |
|        | Формат даных 12-Місгозоft Ехсеl (Фарм-Лекс)                                                                                                    |   |   |  |  |  |
|        | В качестве источника данных для загрузки прайс-листа<br>должен выступать Excel файл (прайс фиомы Фарм-Лекс).<br>Он должен иметь следующую структуру:                                                                 | ^ |   |  |  |  |
|        | Первая колонка - код лек. препарата<br>Вторая колонка - наименование лек. препарата<br>Третья колонка - наименование фирмы производителя<br>Пятая колонка - кол-во на складе<br>Шестая колонка - цена лек. препарата |   |   |  |  |  |
|        | Загружаются только строки, у котрых кол-во больше нуля.<br>Код ЛС в аптеке формируется из кода ФармЛекс как <Код ФармЛекс>+9000000000                                                                                | Ŧ |   |  |  |  |
|        |                                                                                                    | • | Ð |  |  |  |

## 4. Указать файл данных для загрузки

|                          |                                                 | 2 W 0011 FOF1 31000 0 | <b>A</b> x |
|--------------------------|-------------------------------------------------|-----------------------|------------|
| p.                       |                                                 | 0                     | 0          |
| В качестве источника дан | ных для загрузки прайс-листа                    |                       | *          |
| Он должен иметь следую   | раил (праис фиомы Фарм-Лекс).<br>шую структуру: |                       |            |
|                          |                                                 |                       |            |
| Первая колонка - код л   | ек. препарата                                   |                       |            |
| Вторая колонка - наиме   | нование лек. препарата                          |                       |            |
| Пятая колонка - кол-во   | нование фирмы производителя                     |                       |            |
| Шестая колонка - цена    | лек. препарата                                  |                       |            |
| _                        |                                                 |                       |            |
| Загружаются только стро  | ки, у котрых кол-во больше нуля.                |                       |            |
| под ло в аптеке формиру  | ется из кода фармлекс как <под                  |                       |            |
|                          |                                                 |                       |            |
|                          |                                                 |                       | -          |

## 5. Указать краткие условия бронирования.

ВНИМАНИЕ! Если не указать эти условия, данные выгружены НЕ БУДУТ!

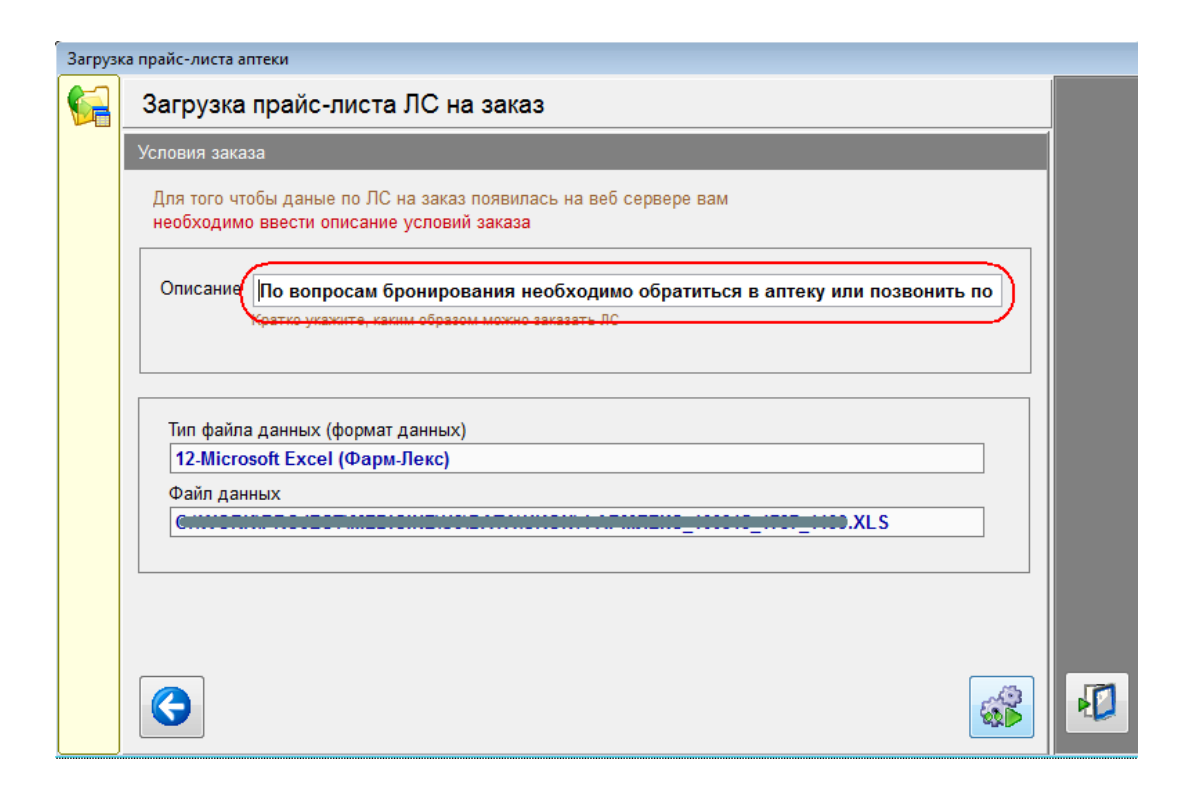

#### Сопоставление данных с реестром аптечной справки

Каждое ЛС на заказ должно иметь уникальный код в пределах аптеки или аптечной сети. В пределах одной аптечной сети коды на одно и то же ЛС в разных аптеках должны совпадать.

ВНИМАНИЕ! Сопоставления для ЛС на заказ заносятся в общий список сопоставлений для аптеки или аптечной сети.

### Ручное добавление данных

Для подсистемы ЛС на заказ возможно ручное заполнение реестра. Т.е. можно добавлять записи вручную

|                                      | 🕼 Лекарственные средства под заказ |            |                                       |                  |  |  |  |  |  |  |
|--------------------------------------|------------------------------------|------------|---------------------------------------|------------------|--|--|--|--|--|--|
|                                      | [2] 중 ☆ ♣ 型( ↔) ℤ 爲 [ ♣ ] ₺↓  \$   |            |                                       |                  |  |  |  |  |  |  |
| Поиск Просмотр Просмотр всего списка |                                    |            |                                       |                  |  |  |  |  |  |  |
|                                      | От                                 | п Код      | ТоргНаименование                      | Производитель    |  |  |  |  |  |  |
|                                      | V                                  | 9000021510 | 1053490 / 650863, Однокомпонентные    | ConvaTec Limited |  |  |  |  |  |  |
|                                      | •                                  | 9000004960 | 1053490 / 650803, Однокомпонентные    | ConvaTec Limited |  |  |  |  |  |  |
|                                      | <b>V</b>                           | 9000000124 | Абилифай таб. 10 мг. №28              | Бристол-Майерс   |  |  |  |  |  |  |
|                                      | V                                  | 9000000121 | Абилифай таб. 15 мг. №28              | Бристол-Майерс   |  |  |  |  |  |  |
|                                      | V                                  | 9000000310 | Абилифай таб. 30 мг. №28              | Бристол-Майерс   |  |  |  |  |  |  |
|                                      | 1                                  | 9000000309 | Абилифай таб. 5 мг. №28               | Бристол-Майерс   |  |  |  |  |  |  |
|                                      | V                                  | 9000006948 | Авастин 100 мг фл № 1 (Россия)        | Ф.Хоффманн-Ля    |  |  |  |  |  |  |
|                                      | V                                  | 9000009947 | Авастин 400мг/16мл конц.д/приг.р-ра д | Hoffman La Roche |  |  |  |  |  |  |
|                                      |                                    | 900000355  | Алимта 500мг №1 лиосф л/приг р.ра л   | Пиппи Франс С А  |  |  |  |  |  |  |

Откроется окно, в котором можно добавить новые данные

| Карточ | Карточка лекарственного средства на заказ |                       |                   |  |  |  |  |  |  |  |
|--------|-------------------------------------------|-----------------------|-------------------|--|--|--|--|--|--|--|
| * 🖻    | I                                         |                       |                   |  |  |  |  |  |  |  |
|        | Прайс-лист                                |                       |                   |  |  |  |  |  |  |  |
|        | Код                                       | 9000001287            | 📝 Отсылать данные |  |  |  |  |  |  |  |
|        | Наименование                              | Бонвива таб.150мг №1  |                   |  |  |  |  |  |  |  |
|        | Производитель                             | Р.Хоффманн-Ля Рош Лтд |                   |  |  |  |  |  |  |  |
|        |                                           |                       |                   |  |  |  |  |  |  |  |
|        |                                           |                       |                   |  |  |  |  |  |  |  |
|        | Наименование                              | 0                     |                   |  |  |  |  |  |  |  |
|        |                                           |                       | \$                |  |  |  |  |  |  |  |
|        | производитель                             |                       |                   |  |  |  |  |  |  |  |
|        | Аптечная справка                          | - сводный реестр      |                   |  |  |  |  |  |  |  |
|        | Наименование                              |                       |                   |  |  |  |  |  |  |  |
|        |                                           |                       |                   |  |  |  |  |  |  |  |
|        |                                           |                       |                   |  |  |  |  |  |  |  |
|        |                                           |                       |                   |  |  |  |  |  |  |  |
|        |                                           |                       |                   |  |  |  |  |  |  |  |
|        |                                           |                       |                   |  |  |  |  |  |  |  |
|        | _                                         |                       |                   |  |  |  |  |  |  |  |
|        | Дата изменения                            | 02/10/2015            | Добавить Отмена   |  |  |  |  |  |  |  |

#### ВНИМАНИЕ!

Еще раз обращаем Ваше внимание, на то что необходимо точно вводить код аптеки.

Сопоставления для ЛС на заказ заносятся в общий список сопоставлений для аптеки или аптечной сети

## Выгрузка данных на WWW сервер

Данные на WWW сервер по "ЛС на заказ" выгружаются вместе с данными по ценам аптеки. Специально ничего выгружать не нужно.

"ЛС на заказ" на веб сервере будет выглядеть следующим образом.

При поиске лекарственного средства в результатах напротив ЛС вместо цены будет выведена надпись "На заказ". При наведении указателя мыши или при клике на надпись будут показаны краткие условии заказа.

|                                                                                                    | , эрославль                                                                     |                                                                     |                                               |                                          |                                           |                           |                             |                             |                             |                                 | ý                                              | и вход 😲 С                                    |
|----------------------------------------------------------------------------------------------------|---------------------------------------------------------------------------------|---------------------------------------------------------------------|-----------------------------------------------|------------------------------------------|-------------------------------------------|---------------------------|-----------------------------|-----------------------------|-----------------------------|---------------------------------|------------------------------------------------|-----------------------------------------------|
|                                                                                                    | АПТЕЧНАЯ<br>СПРАВКА                                                             | <b>О</b><br>Поиск                                                   | Ганаранана<br>Поиск А-Я                       | СП – СП – СП – СП – СП – СП – СП – СП –  | <br>МедИнфо                               | 🐑<br>Заказы               | <b>Q</b> , Введи            | ите наименова               | ание                        | ИСКАТЪ                          |                                                |                                               |
|                                                                                                    | Аптека Будь здоро<br>Уважаемые покупа<br>5% со 100 рублей,<br>которых очень выг | ов! 6 (Тепловой<br>атели!!! Аптек<br>по средам и в<br>годно снижена | пер. д.9, 3<br>а "Будь зд<br>зоскресень<br>а. | 6-09-28, 36<br>оров!" явл<br>ьям для все | -16-09) 🚮<br>іяется социа<br>ех 10% с 300 | альной апт<br>0 рублей. А | екой, поэто<br>А так же в а | ому мы предо<br>птеке имеет | ставляем Ва<br>ся ряд препа | м низкие цены<br>аратов, включе | и различні<br>нных в про                       | ые скидки: Е:<br>гграмму "ТОП                 |
| Уважаемые пользователи! Во избежание недоразумений, Вы можете уточнить наличие и цену на лекарственные препараты в аптеках по телефону.<br>Результаты поиска: Абилифай Таблетки 0,015 N28 (Арипипразол) [Средняя цена: 7600.00]<br>Для аптек, предоставляющих скидки, условия можно узнать, если навести указатель мыши или кликнуть на цену со скидкой !<br>ВНИМАНИЕ! Условия предоставления скидок различаются в разных аптеках. |                                                                                 |                                                                     |                                               |                                          |                                           |                           |                             |                             |                             |                                 |                                                |                                               |
| Райс                                                                                                    | он: *** Все районы                                                              | ***                                                                 |                                               | <b>.</b>                                 | Возможност                                | гь бронирс                | вания                       |                             |                             |                                 |                                                |                                               |
|                                                                                                    | Аптека 💌                                                                        |                                                                     | -                                             |                                          | Наименовани                               | 1e 💌                      |                             | Цена 🔻                      | Кол-во                      | Обновлено 🕤                     | Телефоны                                       |                                               |
| <mark>Антона</mark><br>Время р                                                                                                    | аботы: 8-20                                                                     |                                                                     | Абилиф                                        | ай таб. 15м                              | r №28 {Bristol                            | -Myers Squib              | )b}                         |                             |                             | венное средство                 | 30-55-41,<br>33-07-33<br>30-55-41,<br>33-07-33 | ул. Депутатск<br>Авт 42,44 Тог<br>Плошаль Бог |
| Собина<br>Время р                                                                                                    | аботы: 8-20                                                                     |                                                                     | Абилиф                                        | Краткие<br>айтаб. 15м                    | условия за<br>r №28 {Bristol              | IKa3a<br>-Myers Squit     | ob}                         | 755                         | но Вы може<br>специально    | re ero заказать.<br>для Вас.    | Аптека заку                                    | пит его<br>1<br>2,                            |
| А<br>Круглосу                                                                                                    | точная аптека                                                                   |                                                                     | Абилиф                                        | ай таб. 15м                              | r №28 {Bristol                            | -Myers Squit              | bb}                         | 765                         | 0°,<br>33,                  |                                 | 1                                              | ка<br>л<br>трол № 6 ост                       |

## Обратная связь

Если у вас есть пожелания и предложения по улучшению работы наших сервисов, мы с удовольствием их выслушаем обсудим. Пишите нам на <u>med.yar@mail.ru</u>. Мы ждем ваших писем :)

С уважением, администрация сервиса "Аптечная справка"